## Obsah

| Základní údaje                               | 1  |
|----------------------------------------------|----|
| Přihlášení                                   | 1  |
| Postup při nahrávání motýlů                  | 2  |
| Přidat čeleď nebo rod                        | 2  |
| Založení motýla                              | 5  |
| Další stránky s obsahem                      | 10 |
| Přepínání mezi zobrazením stránek a editorem | 12 |
| Přidání stránky do menu                      | 13 |
|                                              |    |

## Základní údaje

Web je vystavený na adrese http://motýli-tichota.cz pod IP: 46.28.106.70

Registrátorem domény a hostující firmou je firma <u>Wedos</u> (web je uložený na jejich serverech). Přes ni je registrovaná i druhá doména <u>http://motýli.eu</u>, která je přesměrovaná na adresu motýli-tichota. Domény i hosting jsou předplacené zatím na rok s expirací začátkem dubna (přijde mi notifikace).

Ke stránkám existuje i přístup přes FTP, na server <u>160814.w14.wedos.net</u>. Problém je, že publikační program Wordpress veškerý obsah kromě fotek ukládá ve skriptech a v databázi, takže přes FTP stejně není stránky vidět a jejich obsah nelze jednoduše měnit.

Na serveru máš zřízený i e-mail! Server POP3: pop-160814.m14.wedos.net User: jiri@motyli-tichota.cz hes1o: Jcop0254 Server SMTP (odesílání): smtp-160814.m14.wedos.net

Buď si tenhle mail můžeš přidat do Outlooku jako další účet, nebo si ho můžeš nechat přesměrovat na účet Seznamu, nebo ho nemusíš používat vůbec. Pokud by jsi chtěl naopak zřídit e-mail ještě někomu, dej mi vědět; nastavuje se to z přes účet Wedosu.

## Přihlášení

Hledat

Veškeré změny se dělají přímo na internetu, na stránkách http://motýli-tichota.cz

#### Galerie motýlů Jiřího Tichoty

Do editoru (Wordpress) se přihlásíš z Menu na stránkách, spodní odkaz "Administrace webu"

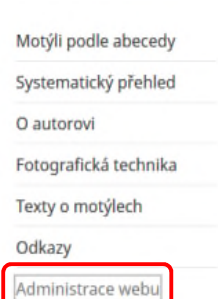

User: jcop hes1o: jcop1234

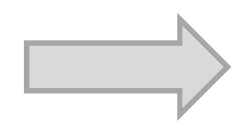

| demonstration of the local division of the local division of the l |                                                                                                    |                                                                                                    |
|----------------------------------------------------------------------------------------------------|----------------------------------------------------------------------------------------------------|----------------------------------------------------------------------------------------------------|
| Attack and                                                                                                    | Artuitra pletiled +                                                                                                    | Rychlý přispěnék                                                                                                    |
| ther searches                                                                                                    | A Lofanfesk 2 7 strønsk                                                                                                    | Hiber                                                                                                    |
| A PERSONA<br>Na Maria                                                                                                    | Poudivide WordPress 42/4 a Lations Twenty Planet.                                                                                                    | Nanośnes mytkeniej midzite in                                                                                                    |
| Starty                                                                                                    | 14949y +                                                                                                    |                                                                                                    |
| Finensie                                                                                                    | Pataliaocané přípaévky                                                                                                    | (Lincold Groups)                                                                                                    |
| at Maryli                                                                                                    | 204204 @ 12H pri Halo works                                                                                                    |                                                                                                    |
| Quey Wangler                                                                                                    | Netrovějil komentáře                                                                                                    | Navinky a MiardPyroou                                                                                                    |
| P Voried<br>& Plaging 🧶                                                                                                    | How Woodfreese had a social<br>in the case of a connect, to caller a connect justing in<br>and new the port's connects. There you will,                                                                                                    | Maint BPress 4.7.4 Maintenanian R.<br>Alter almost costy willion (spectra<br>phased to approximate the interval<br>4.7.4, a maintenanter theory. This<br>and estimationetics, chief anxiog to<br>the opporting Oneses section on<br>interval and an interval. |
| E Nativeri<br>O Vacifipale                                                                                                    | tables $(t)$ : defines straileri (t) : tabuliesi (t) : tipos (t) : sul (t) :                                                                                                    | the REST ARL<br>Math Sample for My Pather                                                                                                    |
| fil sco<br>Sicriti<br>O 2necitraes                                                                                                    | PHetwol plingholds Yourd SEO     *      PHetwol plingholds Yourd SEO     *      Philip see with additionant plingholy;SEO states, teny ja dobej     den se to, attypic registrik mitterer z velate phytotelis      *      *      *      *      *      *      *      *      *      *      *      *      *      *      *      *      *      *      *      *      *      *      *      *      *      *      *      *      *      *      *      *      *      *      *      *      *      *      *      *      *      *      *      *      *      *      *      *      *      *      *      *      *      *      *      *      *      *      *      *      *      *      *      *      *      *      *      *      *      *      *      *      *      *      *      *      *      *      *      *      *      *      *      *      *      *      *      *      *      *      *      *      *      *      *      *      *      *      *      *      *      *      *      *      *      *      *      *      *      *      *      *      *      *      *      *      *      *      *      *      *      *      *      *      *      *      *      *      *      *      *      *      *      *      *      *      *      *      *      *      *      *      *      *      *      *      *      *      *      *      *      *      *      *      *      *      *      *      *      *      *      *      *      *      *      *      *      *      *      *      *      *      *      *      *      *      *      *      *      *      *      *      *      *      *      *      *      *      *      *      *      *      *      *      *      *      *      *      *      *      *      *      *      *      *      *      *      *      *      *      *      *      *      *      *      *      *      *      *      *      *      *      *      *      *      *      *      *      *      *      *      *      *      *      *      *      *      *      *      *      *      *      *      *      *      *      *      *      *      *      *      *      *      *      *      *      *      *      *      *      *      * | WPTawers Entant Warmadow Itz<br>WPTawers Headway Townes App<br>Death<br>Taglmany plagan WardPress Imper                                                                                                    |

## Postup při nahrávání motýlů

Nejdříve je potřeba zkontrolovat, jestli v taxonomii čeledí a rodů existují potřebné položky (čeleď a rod) pro zadání nového motýla.

Pokud ne, prvním krokem je přidat potřebnou čeleď nebo rod. Jakmile obojí existuje, stačí zadat nového motýla.

## <u>Přidat čeleď nebo rod</u>

## 1)Vlevo v menu zvolíš "Motýli"

| 🕲 🖞 Gelerie motyld              | Jilitha Tichoty O |
|---------------------------------|-------------------|
| Nástěnka                        | Nástěnk           |
| Üvodní stránka<br>Aktualizace 🙆 | Aktuální při      |
|                                 | 🖈 1 příspě        |
| 🖈 Přispávky                     | Používáte W       |
| 93 Mada                         |                   |
| 📕 Stránky                       | Aktivity          |
| Somentare                       | Publikovani       |
| 🖈 Motyl                         | 29.8-201.4 m      |
| 🗘 Query Wanger                  | Nejnověší k       |
| P Vzhled                        |                   |
| 🖆 Pluginy 😳                     | 1.12              |
| 🛓 Ulfivatelé                    |                   |
| 🖋 Nástroje                      |                   |
| 52 Nastavení                    | Celliem (1)       |
| 🗘 Vlastri pole                  | K253 (0)          |
| (VÎ SED                         | Prehled prin      |
| E CPT LE                        | Nitle jstu va     |
| 🔮 Zmenšit menu                  | čas na to, al     |
|                                 | C anna a d        |

#### 2) Menu se dále otevře a ty zvolíš "Rody a čeledi"

| (D) D casere motio | Teena Inchesty    |
|--------------------|-------------------|
| 🕼 Násténka         | Rody a č          |
| 🖈 Příspávky        |                   |
| 93 Media           | Pfidat novou -    |
| 📕 Stránky          | Niázev            |
| Komentäře          | Nitzev se hude    |
| 🖈 Matyli           | Názey v URL       |
|                    |                   |
|                    | JHODBY V URL'     |
| Rody a čeledi      | molă pămeno l     |
|                    | Nadřazená pol     |
| AL Creve and a     | Zádné             |
| 🔎 Vzhled           | Popis             |
| 🖆 Pluginy 😳        |                   |
| 📥 Uživatelė        |                   |
| 🔎 Nästroje         |                   |
| 151 Nastaveni      | frank silve parts |
| Vlastní pole       | Printer nowne     |
| (V) SEO            |                   |
| E CPT UL           |                   |
| Zmenšit menu       |                   |
|                    |                   |

#### Objeví se přehled čeledí a rodů

| 3) zatímco<br>a čeledi <u>p</u> | o v levé části se rody<br><u>řidávají</u>                                                                                                    |     | <                               | vpravo<br>již exist | lze <u>upra</u><br>ující | vovat nebo i | <u>mazat</u>   |                                   |
|---------------------------------|----------------------------------------------------------------------------------------------------|-----|---------------------------------|---------------------|--------------------------|--------------|----------------|-----------------------------------|
| 🔞 🎁 Galerie motylů J            | ifho Tichoty 🗢 6 📕 🚛 🕼 👰 Under construction mode is <b>disabled</b> UpdraftPlu                                                                           | 5   |                                 | $\geq$              |                          |              |                | Přihlášený uživatel: el_checo 📗   |
| 🗊 Nástěnka                      | Rody a čeledi                                                                                                    |     |                                 |                     |                          |              |                | Nastavení zobrazených informací 🔻 |
| at Principalay                  | log a colon                                                                                                    |     |                                 |                     |                          |              |                | Search Rody a čeledi              |
| 93 Média                        | Přídat novou čeled' či rod                                                                                                    | Hro | nadné úpravy 💌 Použit           |                     |                          |              |                | 18 položek                        |
| 📕 Stránky                       | Název                                                                                                    | в   | Název                           | Popis               | SEO                      | Ötelnost     | Název v URL    | Počet                             |
| 🛡 Komentáře                     | Ndzev se bude v této podobě zobrazovat na webu.                                                                                                    | в   | Arctiidae /                     |                     |                          |              | arctiidae      | 0                                 |
| 🖈 Motýli 🔹                      | Názov v URL                                                                                                    |     | Plasavilikoviti                 |                     |                          |              |                |                                   |
| Seznam motýlů                   |                                                                                                    |     | Discharg                        |                     |                          |              | feeters        |                                   |
| Přidat motjila<br>Rody a čeledi | "Naziw v Unit" se pouziva pra vymorem uzivatnisty privetive Unit, adresji. Cevynie smi odsanovat pouze<br>mala pismena bez diakritiky, čitáce a pamičky. |     | - Diapnora                      |                     | •                        | •            | diapriora      |                                   |
| Query Wrangler                  | Nadřazená položka                                                                                                    |     | Colorabaridan I                 |                     |                          |              | celearthoridae |                                   |
| Stabled                         | Zadné                                                                                                    |     | Pouzdrovničkoviti               |                     |                          | -            | conoprioritane |                                   |
| F Pluginy 69                    | Popis                                                                                                    |     |                                 |                     |                          |              |                |                                   |
| Livatelé                        |                                                                                                    | в   | Geometridae /                   |                     |                          |              | geometridae    | 0                                 |
| 🖉 Nástroje                      |                                                                                                    |     | Pidalkoviti                     |                     |                          |              |                |                                   |
| 🖬 Nastaveni                     | anie nieo paul čerta uzvillavlje o povrtijela, olo plikteré žabiosu ba mabau tabertavat                                                                  |     |                                 |                     |                          |              |                |                                   |
| Vlastní pole                    | Popularia and a population of population, one second a second solution and a second second solutions.                                                    | 1   | Lasiocampidae /<br>Bourovcovití |                     |                          |              | lasiocampidae  | 0                                 |
| ₿ĴÌ SEO                         |                                                                                                    |     |                                 |                     |                          |              |                |                                   |
| BB CPT US                       |                                                                                                    | в   | Lycaenidae /                    |                     |                          |              | lycaenidae     | 0                                 |
| Zmenšit menu                    |                                                                                                    |     | Modráskoviti                    |                     |                          |              |                |                                   |
|                                 |                                                                                                    |     |                                 |                     |                          |              |                |                                   |
|                                 |                                                                                                    | 10  | Lymentriidae /<br>Bekyňovití    |                     | •                        | *            | lymentriidae   | 0                                 |
|                                 |                                                                                                    |     |                                 |                     |                          |              |                |                                   |
|                                 |                                                                                                    | в   | Noctuidae / Můrovití            |                     | ٠                        |              | noctuídae      | ٥                                 |

Rozdíl mezi zadáním nové čeledi a rodu je v tom, že

- <u>u čeledi</u> se nezadává žádná "nadřazená položka"
- <u>u rodu</u> se naopak musí vybrat v "nadřazené položce" patřičná čeleď

Samozřejmě dává smysl nejdříve vytvořit danou čeleď a teprve potom i podřízený rod

| 4) Zadání nov          | vé čeledi                                                                                            |    |                                                               |
|------------------------|----------------------------------------------------------------------------------------------------|----|---------------------------------------------------------------|
| 🔞 😤 Galerie motylů J   | Who Tichoty 🧿 6 📮 0 🕂 Akze 📢 🍓 Under construction mode is <b>disabled</b> UpdrattPlus                |    |                                                               |
| Nástěnka               | Rody a čeledi                                                                                        |    |                                                               |
| 🖈 Příspävky            |                                                                                                    | 1) | zadám název čeledi. Zatím                                     |
| 93 Media               | Přídat novou čeleď či rod                                                                            |    | jsou všechny zadané                                           |
| 📕 Stránky              | Nazav<br>Nachsland / Műresét                                                                         |    | "latinsky / česky", s velkými                                 |
| 🗭 Komentáře            | Název se bude v této podobě zobrazovat na webu.                                                      |    | písmeny na začátku                                            |
| 📌 Matyli 🔹             | Název v URL                                                                                          |    |                                                               |
| Seznam motýlů          | Nénes v 1/81° se nověkní neo vohovázní věvoteklu něvskihu 1/81° rohestv Obvokla trtí obvohovat navne | Na | ázev v URL ignoruj                                            |
| Rody a čeledi          | malá planena bez diakritiky, čislice a pamléky:                                                      |    |                                                               |
| 🗘 Query Wrangler       | Nadřazená položka<br>Zádné                                                                           | 2) | Nadřazenou položku <u>nech</u><br>prázdnou. U čeledi se žádná |
| Noted                  | Papis                                                                                                |    | nadřazená položka nevolí                                      |
| Pluginy 😢              |                                                                                                    |    | •                                                             |
| Uzivatele     Nistenia |                                                                                                    | Pc | pis ignoruj                                                   |
| Nastaveni              |                                                                                                    |    |                                                               |
| Vlastní pole           | Popis sice není často vypěňován a používán, ale některé šabiony ho mahau zabrazovat.                 | 3) | Přidej novou položku                                          |
| DÍ SEO                 | Přidat novou čeled či rod                                                                            |    | zmáčknutím tlačítka                                           |
| E CPT UI               |                                                                                                    |    |                                                               |
| C Zmenšit menu         |                                                                                                    |    |                                                               |

#### 5) Zadání nového rodu

| 🔞 😤 Galerie motylů Ji           | The Tichety 🔿 6 👎 0 🕂 Akce 📢 🍓 Under construction mode is <b>disabled</b> UpdrattPlus                                                                  |                                                                                     |
|---------------------------------|----------------------------------------------------------------------------------------------------|-------------------------------------------------------------------------------------|
| Nástěnka                        | Rody a čeledi                                                                                                    |                                                                                     |
| 🖈 Přispěvky                     |                                                                                                    | 1) zadám název rodu. Zatím jsou                                                     |
| 93 Média                        | Přídat novou čeleď či rod                                                                                                    | všechny zadané                                                                      |
| 📕 Stránky                       | Nazev                                                                                                    | "latinsky / česky", s velkými                                                       |
| 🗭 Komentáře                     | Nacturade / Muroviti<br>Název se bude v téta podobě zabrazovať na webu.                                                                                | písmeny na začátku                                                                  |
| 📌 Motýš 🔸                       | Název v URL                                                                                                    |                                                                                     |
| Seznam motylů                   |                                                                                                    | Název v URL ignoruj                                                                 |
| Přidat motjila<br>Rody a čeledi | "Název v URL" se používo pro vyhoření uživatelsky přivětive URL adresy. Obvykle smí obsahovat pouze<br>malá písmena bez diakritiky, číslice a pomlčky. |                                                                                     |
| Query Wangler                   | Nadřazená položka<br>Žádně                                                                                                    | <ol> <li><u>u rodu je potřeba</u> vybrat</li> <li>v menu padřazená čeleď</li> </ol> |
| Noted Vzhled                    | Papis                                                                                                    | v mena nadražena čeled                                                              |
| 🖆 Pluginy 🔕                     |                                                                                                    | Ponis ignorui                                                                       |
| 🏜 Uživatelė                     |                                                                                                    |                                                                                     |
| ✗ Nástroje                      |                                                                                                    |                                                                                     |
| Nastaveni                       | Popis sice není často vyplňován a používán, ale nikteré šablony ho mahou zabrazovat.                                                                   | 2) Přidoj povou položku                                                             |
| Ser Vlastni pole                | Přídat novou čeled či rod                                                                                                    | 3) Pridej novou polozku                                                             |
| 🕅 SEO                           |                                                                                                    |                                                                                     |
| EN CPT UI                       |                                                                                                    |                                                                                     |
| Zmenšit menu                    |                                                                                                    |                                                                                     |

## Založení motýla

Pro vytvoření motýla je potřeba projít všechny body, určitě nezapomeň části 7-9.

1) Vlevo v menu zvolíš "Motýli"

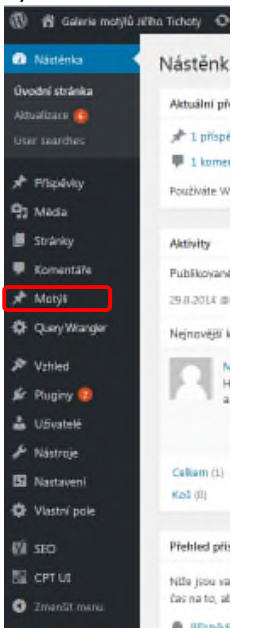

#### 2) V přehledu motýlů můžeš editovat již existující motýly.

| 🔞 付 Galerie motylů.             | Jiřího Tichoty 🗢 6 👎 0 🕂 Akce View Posts 🕅 🍓 Under construction mode is <b>disabled</b> UpdraftPlus |                          | Přihlášený    | i uživatelt el_checo 🚺 |
|---------------------------------|----------------------------------------------------------------------------------------------------|--------------------------|---------------|------------------------|
| 🙃 Nästönka                      | Motýli Pildat motyla                                                                                | Nasta                    | sveni zobraze | ných informací *       |
| 🖈 Příspěvky                     | Celkem (4)   Moje (1)   Publikováno (4)                                                             |                          |               | Search Motyli          |
| 93 Média                        | Hromadné úpravy 🔹 Poudit — Datum — 🔹 Všechny SEO skóre 🔹 Filtrovat                                  |                          |               | 4 połażky              |
| 📕 Stránky                       | Název                                                                                               | Datum                    | SEO           | Čitelnost              |
| 🛡 Komentáře                     | Přástevník černoskvrnný                                                                             | Publikováno<br>před 5    |               | •                      |
| 🖈 Motyli 🔹                      |                                                                                                    | hodinami                 |               |                        |
| Seznam motýlů<br>Přidat motjila | Kovolesklec piplový                                                                                 | Publikováno<br>11.4.2017 | *             | •                      |
| Rody a čeledi                   | Stužkonoska vzácná                                                                                  | Publikováno<br>8.4.2017  |               | •                      |
| Query Wrangler                  |                                                                                                    |                          |               |                        |
| 🔊 Vzhled                        | Perietovec mokładni                                                                                 | Publikováno<br>8.4.2017  |               |                        |

#### 3) Menu se dále otevře a ty zvolíš "Přidat motýla"

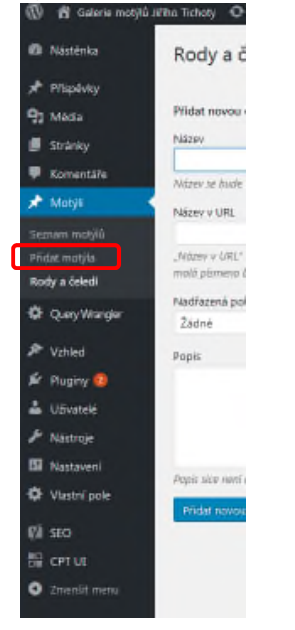

| 3) Vypiš če          | ské jméno a vyplň popis k motýlovi 🛛 🔨                                           |         |                                   |                      |
|----------------------|----------------------------------------------------------------------------------|---------|-----------------------------------|----------------------|
| 🔞 👩 Galerie motýlů J | ifho Tichoty 🗢 6 📮 0 🕂 Akce 🕅 🔍 🍓 Under construction mode is 🚮 bled Up traftPlus |         | Přihlášený už                     | ivatel: el_checo 🔲 🎽 |
| 🕼 Nästénka           | Add new Motýl                                                                    |         | Nastavení zobrazenýc              | h informaci *        |
| 🖈 Příspěvky          | Zadejte název                                                                    |         | Publikovat                        |                      |
| 93 Média             |                                                                                  |         | Lig2t koncept                     | Nähled               |
| 📕 Stránky            |                                                                                  |         | P. Shee Konned Lineard            |                      |
| Komentáře            | 93 Mediální soubory                                                              | or HTML | 1 stav. Koncept <u>Opravit</u>    |                      |
| 🖈 Motyli             | Odstavec • B I = = = = = = = = = = = = = = = = = =                               | ×       | de violenost: verejne <u>Upra</u> | M                    |
| Seznam motÿlů        |                                                                                  |         | III Publikovat okamžitė Upr       | ant                  |
| Přídat motýla        |                                                                                  |         | Y Citelnost : Potřebuje vyle      | pšení                |
| Rody a čeledi        |                                                                                  |         | [¥] SEO: Není dostupný            |                      |
| Query Wrangler       |                                                                                  |         |                                   | Publikovat           |
| No. Vzhled           |                                                                                  |         |                                   |                      |

4) Další část nadepsanou Yoast klidně ignoruj (slouží ke značkování stránek, aby je Google lepší našel)

| Nästönka<br>Yoa                                 | y Correction models a desence uppramous                                                                                                  | *                | Lyczenidze / Modráskoviti                         |   |
|-------------------------------------------------|----------------------------------------------------------------------------------------------------|------------------|---------------------------------------------------|---|
| Příspěvky<br>Média                              | Sentrum náporědy 🔻                                                                                                    | 🚖 Zlskej prémium | + Přídat novou čeleď či rod                       |   |
| Stránky<br>Komentáře                            | Citelnost     Zadejte voše kšćové s     Přidst kščové slovo                                                                              |                  | Náhledový obrázek                                 | ٠ |
| Matýš 🔸 🔨                                       | Snippet preview     Galerie motýlů Jiřího Tichoty     motyl-chota cz/     Piease provide a meta description by editing the snippet below | Θ                | Zvolt nähledsvý strážek<br>Segenerate Image sizes |   |
| Vzhlad<br>Plugliny (2)<br>Uživatelė<br>Nästroje | Qe       Ktičové slovo zaměření         Image: Statistic structure content                                                               | •                |                                                   |   |
| Nastaveni<br>Vlastni pole<br>SEO                | <ul> <li>I Anatýza</li> <li>No forus kevword was set for this page. If you do not set a forus kevword no score can be</li> </ul>         | 0                |                                                   |   |

5) Vyplň položky: Druh (latinsky), Rod (pokud se daná položka nenabízí, je potřeba upravit rody a čeledi – tj. předchozí kapitola manuálu), Biotop, Živná rostlina, Životní cyklus, Ohrožení a ochrana

| Die Equ Xew, Lelicolà P   | oolomarka Loola Belp                   |                                                        |    |     |     |   |         |             | Dilmi    | ~  |
|---------------------------|----------------------------------------|--------------------------------------------------------|----|-----|-----|---|---------|-------------|----------|----|
| Add new Motyl - Galerie m | 105% × (+                              |                                                        |    |     |     |   |         |             |          |    |
| (i) motyli-tichota.cz     | /wp-admin/post-new.php?post_type=motyl | C Q Search                                             | 合自 | © ∔ | ÷ 9 |   |         | ۵ ۵         |          | ≡  |
| 🔞 👸 Galerie motylů J      | ifiho Tichoty 🗢 6 👎 0 🕂 Akce 🕅 🔍 🌘     | Under construction mode is <b>disabled</b> UpdraftPlus |    |     |     | P | ihlášen | ý uživatel: | el_checo |    |
| ≫ Přispěvky               | Druh (latinsky)                        |                                                        |    |     |     |   |         |             |          |    |
| 91 Média                  |                                        |                                                        |    |     |     |   |         |             |          |    |
| Stránky                   |                                        |                                                        |    |     |     |   |         |             |          |    |
| Komentáře                 | Rod                                    |                                                        |    |     |     |   |         |             |          |    |
| 🖈 Motýli 🔹                | Arctidae / Přástevníkovití             |                                                        |    | •   |     |   |         |             |          |    |
| Seznam motýlů             | Fiston                                 |                                                        |    |     |     |   |         |             |          |    |
| Přidat motýla             | Biotop                                 |                                                        |    |     |     |   |         |             |          |    |
| Rody a čeledi             |                                        |                                                        |    |     |     |   |         |             |          |    |
| 🕼 Query Wrangler          | Živná rostlina                         |                                                        |    |     |     |   |         |             |          |    |
| 🔊 Vzhled                  |                                        |                                                        |    |     |     |   |         |             |          |    |
| 🖆 Pluginy 🔕               |                                        |                                                        |    |     |     |   |         |             |          |    |
| 🚢 Uživatelė               | Životní cyklus                         |                                                        |    |     |     |   |         |             |          |    |
| 🖉 Nästroje                |                                        |                                                        |    |     |     |   |         |             |          |    |
| 5 Nastaveni               |                                        |                                                        |    |     |     |   |         |             |          |    |
| Vlastní pole              |                                        |                                                        |    |     |     |   |         |             |          |    |
|                           |                                        |                                                        |    |     |     |   |         |             |          |    |
| KA SEO                    |                                        |                                                        |    |     |     |   |         |             |          |    |
| E CPT VI                  | Ohrožení a ochrana                     |                                                        |    |     |     |   |         |             |          |    |
| 2 Zmenšit menu            |                                        |                                                        |    | -   |     |   | -5      | 14 A A      |          | _  |
|                           |                                        |                                                        |    |     |     |   | - eu    | 1 di 1      | 21:1     | .0 |

6) Nahrávání fotek podle jednotlivých kategorií – vajíčko, housenka, kukla, dospělci, ostatní. V přehledu fotek u motýla se potom fotografie zobrazují s odpovídající ikonou.

#### Zvol "přidat obrázek"

| 🔞 📸 Galerie motylů | Jiřího Tichoty 🛛 🖯 6 | 🛡 0 🕂 Akze | 🕅 🌒 🧔 Under constr | uction mode is <b>disabled</b> | UpdraftPlus |                   | Přihlášený uživatel: el_checo 📃 🕯 |
|--------------------|----------------------|------------|--------------------|--------------------------------|-------------|-------------------|-----------------------------------|
| 🖈 Příspěvky        |                      |            |                    |                                |             |                   |                                   |
| 91 Média           | Fotografie vejce     |            |                    |                                |             |                   |                                   |
| 📕 Stránky          |                      |            |                    |                                |             |                   |                                   |
| 🗭 Komentáře        |                      |            |                    |                                |             |                   |                                   |
| 🖈 Motýli 🔹         |                      |            |                    |                                |             |                   |                                   |
| Seznam motýlů      |                      |            |                    |                                |             |                   |                                   |
| Přidat motýla      |                      |            |                    |                                |             |                   |                                   |
| Rody a čeledi      |                      |            |                    |                                |             |                   |                                   |
| 🕸 Query Wrangler   |                      | $\wedge$   |                    |                                |             |                   |                                   |
| 🔊 Vzhled           |                      | 17         |                    |                                |             |                   |                                   |
| 🖆 Pluginy 🙆        |                      |            |                    |                                |             |                   |                                   |
| 👗 Uživatelė        | 7                    | · /        |                    |                                |             |                   |                                   |
| 🖋 Nástroje         |                      |            |                    |                                |             |                   |                                   |
| B Nastaveni        | Přidat obrázek       | -          |                    |                                | N           | o images selected |                                   |
| Vlastní pole       |                      |            |                    |                                |             |                   |                                   |

Pokud se ti otevře "Knihovna médií", přepni na záložku "Nahrávání souborů"

| 9; | Add Image to Gallery  |                            |  |  |  |  |  |
|----|-----------------------|----------------------------|--|--|--|--|--|
|    | Nahrávání souborů     | Knihovna médii             |  |  |  |  |  |
| *  | Všechny mediální soul | nahráno k tomuto přispěvku |  |  |  |  |  |

#### a potom "Vybrat soubory"

| Add Image         | to Gallery                                      | × |
|-------------------|-------------------------------------------------|---|
| Nahrāvāni souborů | Knihova mddi                                    |   |
| *                 |                                                 |   |
| Sec               |                                                 |   |
| Re                |                                                 |   |
| 0                 | Přetáhnout soubory z počítače                   |   |
| e.                | HEDO                                            |   |
| <i>6</i>          | Vyerat soubory                                  |   |
| ÷                 | Maximšini velikost nahrsivanėho souboru: 32 MB. |   |

#### Obrázky se nahrají a lze z nich vybrat / lze je upravovat / nebo je lze smazat

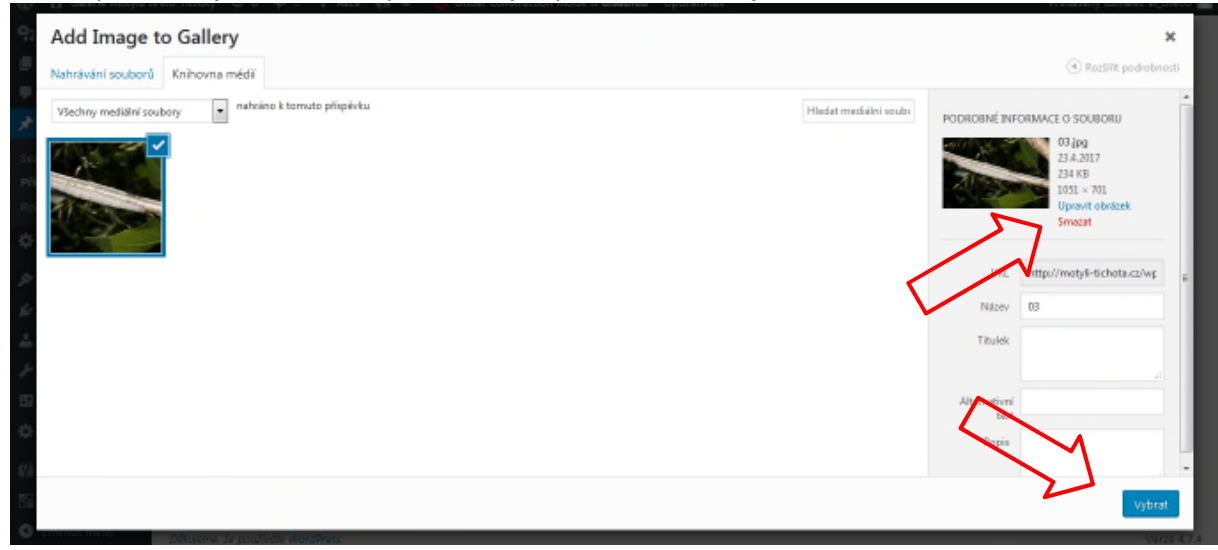

Jakmile fotky vybereš, přetahováním můžeš upravit pořadí, v jakém se pak fotografie zobrazí na stránce

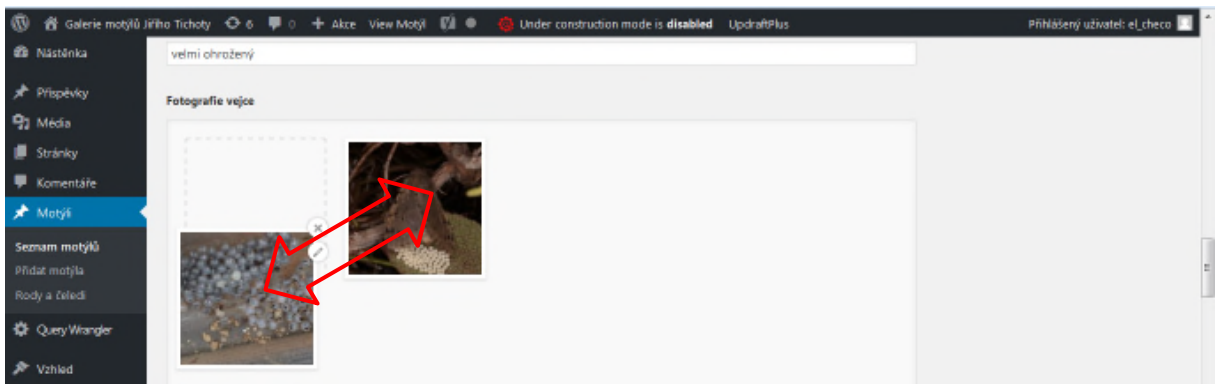

Pokud chceš fotky ještě dále editovat na serveru, můžeš měnit velikost, ořezávat a vybírat část, která se zobrazí v náhledech / thumbnailech

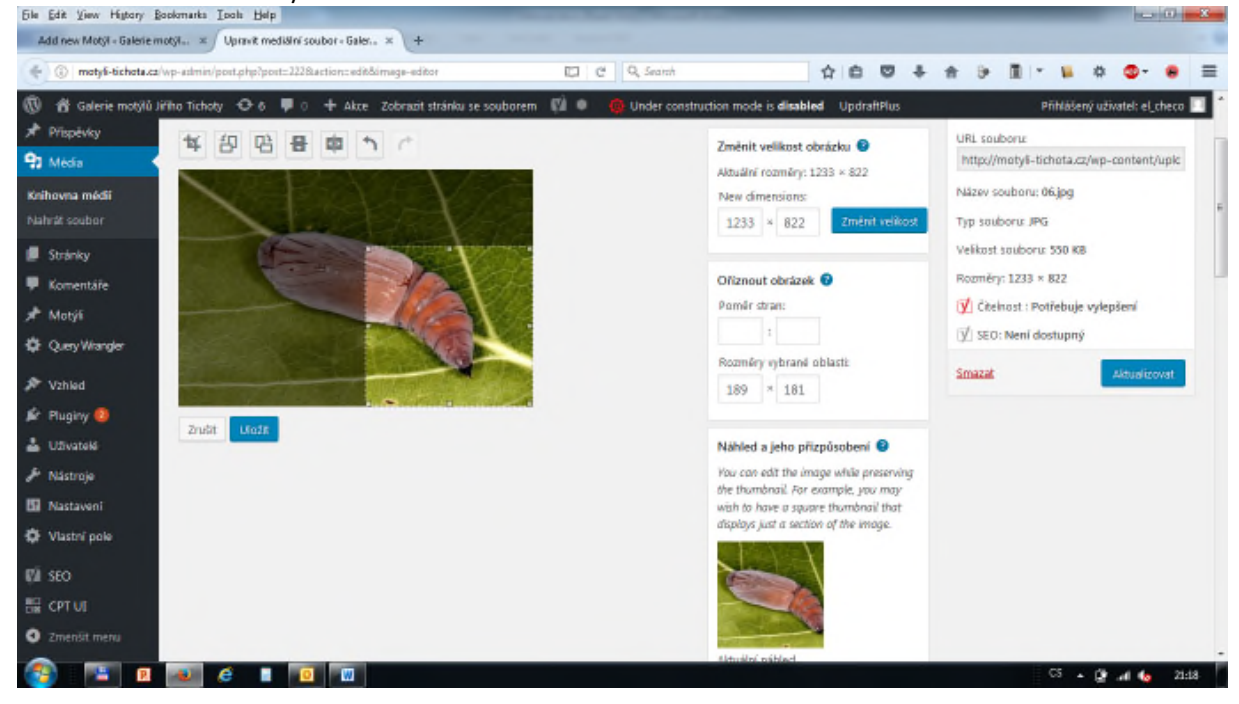

Nikdy nezapomeň body 7-9

7) Zvolit rod

V téhle verzi stránek je zatím potřeba znovu vybrat rod ještě nahoře vpravo. Stačí zaškrtnout správný rod, čeleď ne.

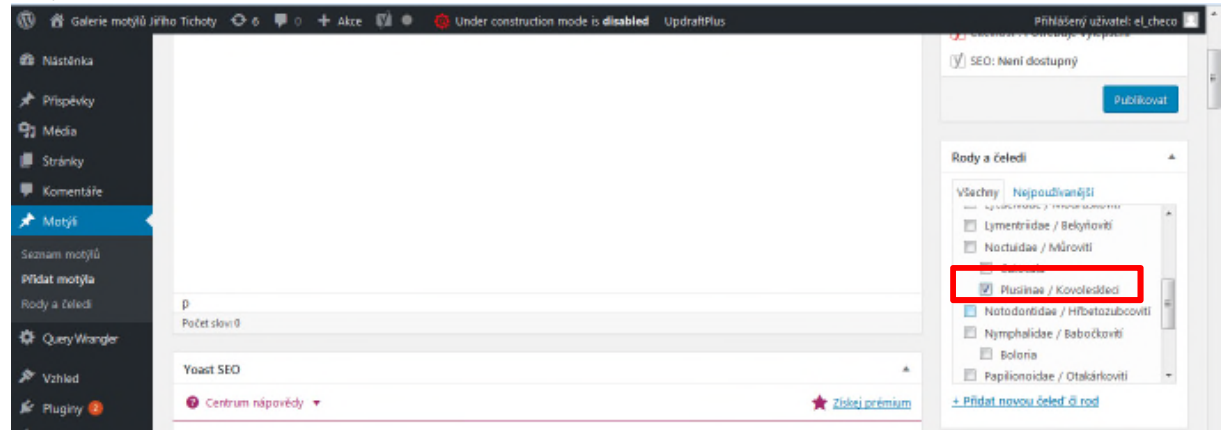

8) Zvolit náhledovou fotografii – ta se pak zobrazuje jako hlavní u motýla a jako miniatura také v přehledu motýlů podle abecedy

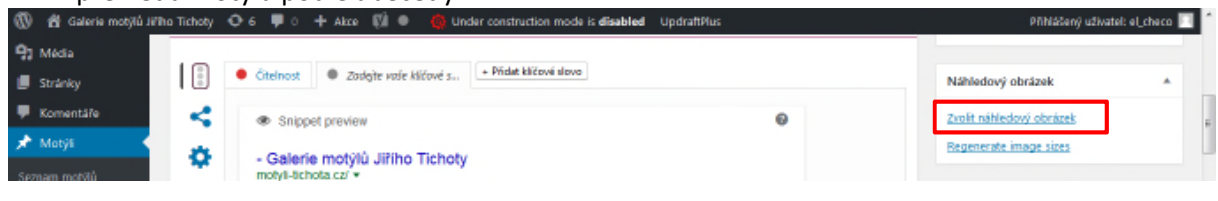

9) Publikovat / aktualizovat

Nového motýla je potřeba vždycky ještě publikovat pomocí tlačítka vpravo nahoře "Publikovat", jinak se neuloží!

Stejně tak každou změnu je potřeba potvrdit tlačítkem "Aktualizovat" (tlačítko změní svůj název, jakmile motýla poprvé publikuješ)

| Nästēnka                                       | Add new Motýl               | Nastavení zobrazených informaci 🔻                                     |
|------------------------------------------------|-----------------------------|-----------------------------------------------------------------------|
| • Příspěvky                                    | Zadejte název               | Publikovat A                                                          |
| Stránky                                        | Mediální soubory            | Lliožk koncept Náhled<br>* Stav: Koncept <u>Upravit</u>               |
| Motýli                                         | Cotasee ・BI目目にはLLLLの2回国<br> | Widtelnost: Veřejné <u>Upravit</u> Publikovat okamžitě <u>Upravit</u> |
| nam motylů<br><b>lat motýla</b><br>dy a čeledi |                             | [¥] Citelnosi Bernbuje vylepšení<br>(∱ 550: Není dostujný             |
| Query Wrangler                                 |                             | Publikovat                                                            |

## Další stránky s obsahem

Kromě motýlů a přehledu čeledí /rodů existují všechny ostatní stránky jako statické; tzn. negenerují se z databáze.

Nové stránky se vytvářejí nebo upravují v jednoduchém editoru stránek.

#### 1)Vlevo v menu zvolíš "Stránky"

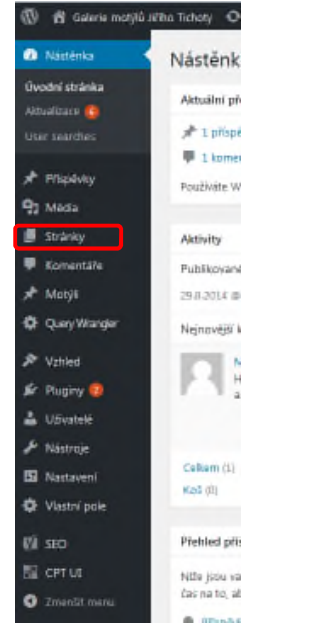

2) Zobrazí se ti přehled stránek. Můžeš vytvořit novou stránku, nebo si vybrat nějakou existující, kterou chceš upravit.

| 🔞 📸 Galerie motýlů J                | ii'iha Tichoty 🧿 6 👎 0 🕂 Akce 📢 🍓 Under construction mode is <b>disabled</b> UpdraftPlus |              | Přihlášený uživatel: el_checo |                                   |          |               |
|-------------------------------------|------------------------------------------------------------------------------------------|--------------|-------------------------------|-----------------------------------|----------|---------------|
| Nástěnka                            | Stránky vytvořit stránku                                                                 |              |                               | Nastavení zobrazených in          | lormad ¥ | Nápověda 🔻    |
| 🖈 Příspěvky                         | Celkem (7)   Moje (5)   Publikováno (7)   Koš (3)   Cornerstone articles (1)             |              |                               |                                   |          | Hedat stránky |
| 93 Média                            | Hromadné úpravy 💌 Použit — Datum — 💌 Všechny SEO skóre 💌 Filtrovat                       |              |                               |                                   |          | 7 položek     |
| 📕 Stránky 📢                         | Název                                                                                    | Autor        | ٠                             | Datum                             | SEO      | Ötelnost      |
| Přehled stránek<br>Vytvořit stránku | Fotografická technika                                                                    | el_checo     | -                             | Publikováno<br>11.4.2017          | •        |               |
| Komentäře                           | Home — Úvodní stránka<br>Upravit (Rychlé úpravy) (Odstranit (Zobrazit                    | el_checa     | -                             | Publikováno<br>21.4.2017          | •        | •             |
| i≹ Motÿli<br>ØF QueryWrangler       | O autorovi                                                                               | el_checo     | -                             | Publikováno<br>11.4.2017          | •        | •             |
| Vzhled                              | Colkazy                                                                                  | eLcheco      | -                             | Publikováno<br>11.4.2017          | ٠        | •             |
| Pluginy 😻                           | Srdinko – motýli na Petřině                                                              | Jiri Tichota | -                             | Publikováno<br>před.6<br>hodinami | *        | •             |
| Nastaveni                           | Systematický přehled motýlů                                                              | el_checo     | -                             | Publikováno<br>11.4.2017          | ٠        | ٠             |
| Ør Vlastní pole<br>7∭ SEO           | Texty o motifiech                                                                        | Jiri Tichota | -                             | Publikováno<br>před 6             | *        | •             |

#### 3) Titulek / odkaz

Napiš titulek stránky.

Editor sám nabízí odkaz, pod kterým bude stránka dostupná na internetu. Jméno lze upravit. Zde například může dávat smysl název zkrátit na "srdinko"

| 🔞 👩 Galerie motylů Ji | ho Tichoty 📀 6 📮 0 🕂 Akce Zobrazit stránku 🕅 🔍 🍓 Under construction mode is <b>disabled</b> UpdraftPlus | Přihláčen                     | ný uživatel: el_checo 🔟 🔮 |
|-----------------------|----------------------------------------------------------------------------------------------------|-------------------------------|---------------------------|
| Nástěnka              | Upravit stránku Vytvoīt stránku                                                                         | National 20012201jch Indinaci | raporea                   |
| 🖈 Příspěvky           | Srdínko - motýli na Petříně                                                                             | Publikovat                    |                           |
| 93 Média              | Trvalý odka: <u>tito://motyli-tichota.cz/srdinko-motyli-petrine/</u> Uprivit                            |                               | Zobrazít náhled           |
|                       |                                                                                                    |                               |                           |
| 9] Média              | Trvalý odkaz: http://motyli-tichota.cz/texty-o-motylec / srdinko                                        |                               | Zobrazit náhled           |

Pozor, případnou změnu je třeba potvrdit OK. A pak ještě tlačítkem Aktualizovat (bod 5)

# 4) Obsah stránky – editorV hlavním okně edituješ samotný obsah stránky.

|                                                                                                    | vkládání fotek do stránky                                                                    |                                                    |                                                                                                    |
|----------------------------------------------------------------------------------------------------|----------------------------------------------------------------------------------------------|----------------------------------------------------|----------------------------------------------------------------------------------------------------|
|                                                                                                    | úpravy Zpět / Znovu                                                                          |                                                    |                                                                                                    |
|                                                                                                    | P3 Mediáhi soubory<br>Natpis 4 (h4) → B I ⊨ ⊨ 44 N 4 3 8 2 2 2 2 2 2 2 2 2 2 2 2 2 2 2 2 2 2 | Editor H11ML Page Builder                          | <ul> <li>♥ Stax: Publikováno <u>Upravě</u></li> <li>™ Vidtelnost: Veřejné <u>Upravě</u></li> <li>™ Publikováno: 23.4.2017 © 14:52 <u>Upravě</u></li> <li>♥ Čehost: OK</li> <li>♥ SE0: Není dostupný</li> <li>Odstraně</li> <li>Aktualizovat</li> </ul> |
| <ul> <li>Pluginy 2</li> <li>UStvatelé</li> <li>Nástroje</li> <li>Nastavání</li> <li>Vlastné pole</li> </ul> | asfdsafasfasfadsfas                                                                          |                                                    | Page Attributes   Nadřazená stránka (nemá nadřazenou stránku)  Pořadí                                                                                                    |
| 🕼 SEO                                                                                                    | h4<br>Počet slov: 2                                                                          | Poslední úpravy: Jiri Tichota (23.4.2017 († 14:52) | Need help? Use the Help tab above the                                                                                                    |
| BE COTHE                                                                                                    |                                                                                              |                                                    | SCHWIT DDV.                                                                                                    |

Chceš-li vložit odkaz

- a) vyber text, ze kterého chceš udělat odkaz
- b) zmáčkni tlačítko "Vložit odkaz"
- c) můžeš vložit celou adresu (např. nějaká adresa z internetu <u>www.xxx</u>) nebo začít psát a nabídnou se ti existující stránky

|                                     | vkládání odkazů                                                   |                                                                                    |
|-------------------------------------|-------------------------------------------------------------------|------------------------------------------------------------------------------------|
| 📮 Stránky 🔹                         | Odstavec ▼ B I 目目 H L L L J @ 22 回 III<br>H − A × 由 ℓ Ω 评 型 ) ℓ ● | Viditelnost: Veřejné <u>Upravit</u> Starší verze: 2 <u>Porovnat</u>                |
| Přehled stránek<br>Vytvořit stránku | kapitola 1                                                        | m Publikováno: 23.4.2017 @ 14-52 <u>Upravit</u><br>( <mark>y)</mark> Čtelnost : OK |
| Motýš                               |                                                                   | (ỷ) SEO: Není dostupný<br>Ωdstrant: Aktualizovat                                   |
| igt Querywianger<br>Ør Vzhled       | o auto                                                            | Page Attributes *                                                                  |
| Pluginy 🔕                           | O autorovi Stránk<br>Systematický přehled motýlů Stránk           | Nadřazená stránka<br>(nemá nadřazenou stránku)                                     |

Editor lze přepnout i do HTML kódu a stránku lze upravovat nebo psát rovnou v html. Také je možné stránku vytvořit v jiném editoru a sem překopírovat celý kód

| ✤ Přispěvky ♀ Média                 | Mediáhi soubory                                                                                                    | Stav: Publikováno <u>Upravě</u> Widtelnost: Veřelně Upravě |
|-------------------------------------|----------------------------------------------------------------------------------------------------|------------------------------------------------------------|
| 📙 Stránky                           | b / Enk h-quote 44 ins img ul ol k code more uzaviltznačky                                                                                                    | D Starii uzra: 11 Entourat                                 |
| Pfehled stränek<br>Vytvořit stránku | <pre>cdiv id="pl-2" class="panel-layout"&gt; cdiv id="pg-2-0" class="panel-grid panel-no-style" data-style="[&amp;quotjbackground_display&amp;quotji&amp;quotji<br/>divi kindi kindi kindi kindi kindi kindi kindi kindi kindi kindi kindi kindi kindi kindi kindi kindi kindi kindi</pre> | Publikováno: 21.4.2017 @ 21:01 Upravit  Citeinost : Dobré  |
| Komentáře                           | <pre>cdiv id="panel-2-0-0-0" class="so-panel widget widget_sow-editor panel-first-child panel-last-child" data-index="0"</pre>                                                                                                    | V SEO: Potřebuje vylepšení                                 |
| 📌 Motýli<br>🗘 Query Wrangler        | data-style="{&quotjbackground_display&quotji&quotjile&quotj]"><br><div class="so-widget-sow-editor so-widget-sow-editor-bass"><br/><div class="siteorigin-widget-tinymace textaidget"><br/><div%&class="siteorigin-widget-tinymace textaidget"=""></div%&class="siteorigin-widget-tinymace></div></div>                                                                                                    | Odktrank Aktualizovat                                      |
| P Vzhled                            | MLIý dědo,                                                                                                    | Page Attributes +                                          |
| 🖆 Pluginy 🔕                         | přejeme Ti všechno nejlepší k Tvým bezvadným narozeninám. Hodně zdraví a pohody.                                                                                                    | Nadřazená stránka                                          |
| 🚢 Uživatelė                         | At se tyhle stránky líbl Tobě i všem, kteří na ně zavítají.                                                                                                    | (nemá nadřazenou stránku)                                  |
| ≁ Nāstroje<br>III Nastaveni         | <amb<br>Tomd5, Kl3rka, Agi a Hetty</amb<br>                                                                                                    | Pořadi                                                     |

5) Na závěr je potřeba novou stránku uložit tlačítkem vpravo nahoře "Publikovat", a každou změnu potvrdit tlačítkem "Aktualizovat"!!

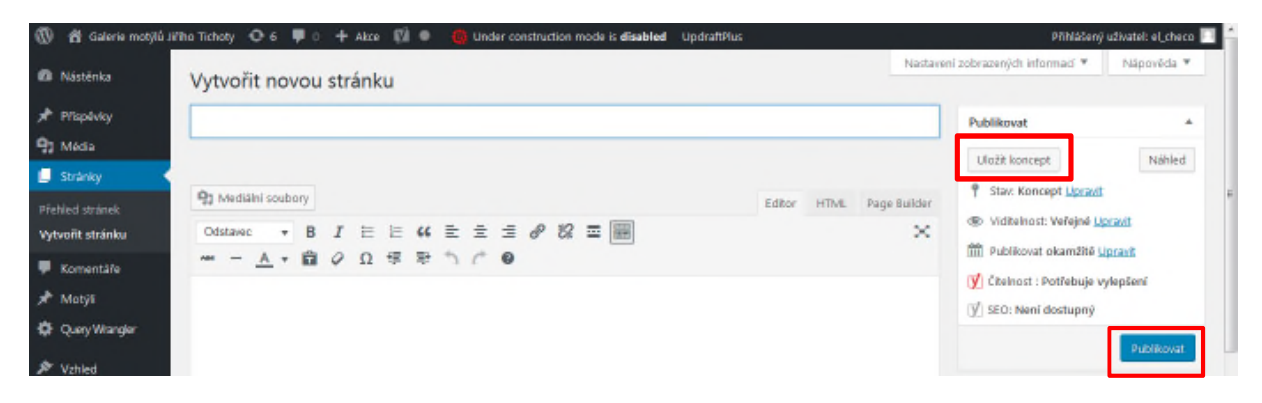

Stránky lze také dočasně uložit jako koncept.

## Přepínání mezi zobrazením stránek a editorem

Jakmile jsi přihlášený, ze stránek do editoru a z editoru na zobrazení stránek se jednoduše přepíná vlevo nahoře přes "Galerie motýlů Jiřího Tichoty"

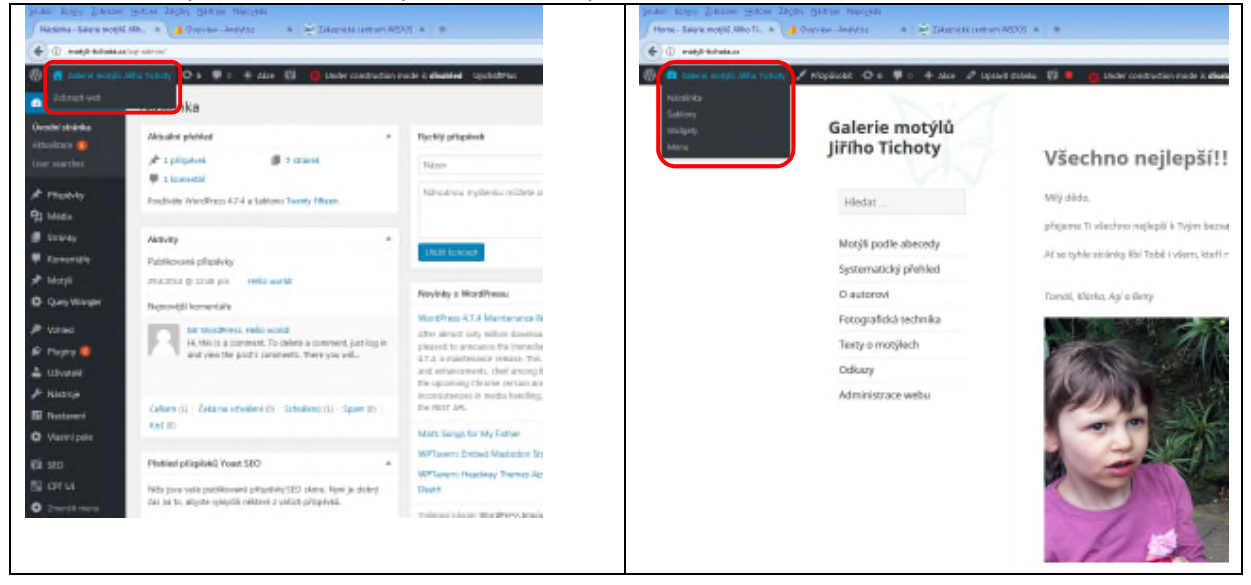

## Přidání stránky do menu

Stránky mohou být dostupné buď přes odkaz z jiné stránky, nebo přímo z menu na stránce

| Hledat                |
|-----------------------|
| Motýli podle abecedy  |
| Systematický přehled  |
| O autorovi            |
| Fotografická technika |
| Texty o motýlech      |
| Odkazy                |
| Administrace webu     |

## Do editace Menu se dostaneš před "Vzhled / Menu"

| 🔞 🔞 Galerie motylů     | Jiříha Tichoty 💿 6 📮 0 🕂 Akce 📢 🍈 Under construction mode is disabled                          | UpdraftPlus                    | Přihlášený uživatel: el_checo 🖂                                                                                                    |
|------------------------|------------------------------------------------------------------------------------------------|--------------------------------|----------------------------------------------------------------------------------------------------|
| Nástěnka               | Nástěnka                                                                                       |                                | Nastavení zobrazených informací 🔻 Nápověda 👻                                                                                                    |
| Úvodní stránka         | Aktuální přehled                                                                               | <ul> <li>Rychlý při</li> </ul> | ispēvek 🔺                                                                                                    |
|                        | 🖈 1 příspěvek 🧱 7 stránek                                                                      | Název                          |                                                                                                    |
| * Příspávky            | Používáte WordPress 4.7.4 a šabionu Twenty Fifteen.                                            | Nähodino                       | ou myšlenku můžete okamšítě zaznamenat.                                                                                                    |
| Stránky                | Aktivity                                                                                       |                                |                                                                                                    |
| ♥ Komentā?e<br>★ Motýš | Publikované přispěvky<br>298.3014 @ 12:48 pm Hello worldt                                      | CIODE KO                       | incept                                                                                                    |
| 🖨 QueryWargler         | Sablony                                                                                        | Novinky o                      | a WordPressu 🔺                                                                                                    |
| 🔊 Vzhled               | Propúsobit ress: Hello world!<br>comment. To delete a comment, just log in and view the post's | After almo                     | 5 4.7.4 Maintenance Release Duben 20, 2017<br>st sinty million downloads of WordPress 4.7, we are pleased to announce the<br>                              |
| 🖉 Pluginy 🥶            | Neru<br>Zélasi                                                                                 | bug files a<br>Chrome ve       | and enhancements, chief among them an incompatibility between the upcoming<br>ension and the visual editor, inconsistencies in media handling, and further |
| ℱ Nástroje             | Pozofi<br>Schväleni (0)   Schväleno (1)   Spam (0)   Koš (0)<br>Schliese Center (2)            | pam (0) Koš (0) Matt: Sono     | ens to the MeSH APL                                                                                                    |
| Vlastní pole           | Editor past SED                                                                                | WPTavern     WPTavern          | : Embed Mastodon Statuses in WordPress                                                                                                    |

V levé části lze do Menu přidat existující stránky nebo i jakýkoli odkaz z internetu (popsáno níže) V pravé části lze měnit pořadí položek v menu, lze měnit text popisky. A všechny změny je potřeba potvrdit tlačítkem "Aktualizovat menu"

| 📸 Galerie motylů Jiří<br>tránky | ho Tichoty 😌 6 📮 0 🕂<br>Midete upravit niče zobrazene    | Akce 🚺 🧧    | Under construction mode is <b>disabled</b> Up                                  | pdraftPlus                                               |                                              | Přihlášený uživatel: el_c         |
|---------------------------------|----------------------------------------------------------|-------------|--------------------------------------------------------------------------------|----------------------------------------------------------|----------------------------------------------|-----------------------------------|
| mentáře                         | Stránky                                                  |             | Nidou menu Hisuri Ista                                                         |                                                          |                                              | Aktualizzatat me                  |
| otyn<br>Jery Wrangler           | Neinweiß Jebratz võa                                     | Hisdat      | Struktura menu                                                                 |                                                          |                                              |                                   |
| nled 🔸                          | Texty o motylech Srdinko – motyli na l                   | Petříně     | Kaźdou polożku menu múżete snadno p<br>konkrétnich polożek menu zobrazite kili | ořesunovat pomocí myši, a<br>nutím na šipku v jejich pra | abyste dosáhli požadovaného usp<br>wi části. | ořádání. Další možnosti nastavení |
| obit.<br>V                      | <ul> <li>Home</li> <li>Systematický přehled m</li> </ul> | otylů       | Motyli podle abecedy                                                           | Uživatelský odkaz                                        | *                                            |                                   |
|                                 | Odkazy     Fotografická technika     O antoroxi          |             | Systematický přehled                                                           | Stránka                                                  | . ••                                         |                                   |
| Custom CS5                      | Označit vše Přid                                         | lat do menu | O autorovi                                                                     | Stránica                                                 | *                                            |                                   |
|                                 | -                                                        |             | Fotografická technika                                                          | Stránka                                                  | -                                            |                                   |
| jiny 😕<br>vatelé                | Uživatelské odkazy                                       | *           | Texty o motylech                                                               | ↔                                                        | Strainka 💌                                   |                                   |
| troje                           | Rubriky                                                  |             | Odkazy                                                                         | Stránka                                                  | *                                            |                                   |
| taveni                          |                                                          |             | Administrace webu                                                              | Užívatelský odkaz                                        | *                                            |                                   |

Vložení jakéhokoli odkazu do Menu

| File Edit View History Books              | narks Ipols Help                                             |                  |  |  |  |  |  |
|-------------------------------------------|--------------------------------------------------------------|------------------|--|--|--|--|--|
| 🖉 Menu - Galerie motýlů Jiřího Ti         | × +                                                          |                  |  |  |  |  |  |
| ( Imatyli-tichata.cz/wp-                  | admin/nav-manus.ph                                           | P                |  |  |  |  |  |
| Galerie motylů Jiřího     Mecia     Mecia | Tichoty 🕀 6 🛛                                                | 📕 o 🕂 Akce 🕼 🧔 u |  |  |  |  |  |
| 📕 Stránky                                 | Stránky Můžete upravit niže zobrazené menu nebo <u>vytvo</u> |                  |  |  |  |  |  |
| 🛡 Komentáře                               |                                                              |                  |  |  |  |  |  |
| 🖈 Motýli                                  | Stránky                                                      | -                |  |  |  |  |  |
| 🗘 Query Wrangler                          | Příspěvky                                                    |                  |  |  |  |  |  |
| 🔊 Vzhled 🖌                                | Uživatelské odka                                             | zy *             |  |  |  |  |  |
| Šablony<br>Rēseiventet                    |                                                              |                  |  |  |  |  |  |
| Watnety                                   | UKL NTT                                                      | p://             |  |  |  |  |  |
| Manu                                      | Test odkazu                                                  |                  |  |  |  |  |  |
| Záhlavi                                   | Zéhlavi Přidat do menu                                       |                  |  |  |  |  |  |
| Pozadí                                    |                                                              |                  |  |  |  |  |  |
| Sublime Custom C35                        | Rubriky                                                      | •                |  |  |  |  |  |
| EUROP                                     |                                                              |                  |  |  |  |  |  |
| 🖉 Pluginy 🥹                               |                                                              |                  |  |  |  |  |  |

Popisek zobrazený v menu automaticky přebírá název stránky. Ale lez ho jakkoli upravit rozkliknutím tlačítka "Stránka" Smazat položku v Menu lze také přes tuhle část

| Smazat položku v ivienu ize take pre                                                                                                  | es tunie cast                                                                                                    |                                              |                                   |
|----------------------------------------------------------------------------------------------------|----------------------------------------------------------------------------------------------------|----------------------------------------------|-----------------------------------|
| 🔞 😚 Galerie motylů Jiřího Tichoty 🗢 6 🔻 🛛 🕂 Akze 🕅 🧔                                                                                  | Under construction mode is <b>disabled</b> UpdraftPlus                                                                                                    |                                              | Přihlášený uživatel: el_checo 📃 🎴 |
| 10 Query Wrangler                                                                                                    | Texty o motilech                                                                                                    | Stránka 🔺                                    |                                   |
| 🔊 Vzhlad 🔹                                                                                                    |                                                                                                    |                                              |                                   |
| Sablany<br>Přizpůsobit<br>Widgety<br>Menu<br>Záhlaví<br>Pozadí<br>Sublime Custom CSS<br>Editor                                        | Texty o motifiedh<br>Aribut tite<br>Otevilt odkaz na navé zálažce<br>CSS třídy (voltahd)<br>Popis                                                                                                    | NFN)                                         |                                   |
| <ul> <li>✓ Pluginy (a)</li> <li>▲ Uživatelé</li> <li>✓ Nástroje</li> <li>INastavení</li> <li>♦ Vlastní pole</li> <li>Ø SEO</li> </ul> | Popis bude zabrazen na webu jako součást menu pou<br>ta oktuální používaná šabilono podporuje.<br>Posvnout <u>Kehoru Dolů Zařadů (Potografická techni</u><br>Přivodní odkoz <u>Tech o metyžech</u><br>Oddzaník   Za <sup>s</sup> kit | uze v případěl, že<br>kal. <u>Ma začátek</u> |                                   |